## 設定方法(確認方法) : AQUOS senseの場合

| 1. 標準電話アプリをタップ                         | <b>2</b> . 右上の3点マークをタップ      | 3.「設定」をタップ                        |
|----------------------------------------|------------------------------|-----------------------------------|
| 16:37 🌣 🖉 🖓 🗋 14%                      | 16:38 🗷 🗘 🧷 🗋 13%            | 16:39 🖪 🌣 🧷 🖉                     |
| G                                      | Q、連絡先を検索                     | Q、 連絡先を検索 通話履歴                    |
|                                        | +2 新しい連絡先を作成                 | b定<br>★▲ 新し                       |
| 16:37<br>5/23 火曜日<br>こんにちは (法国家) 取得中   | た 😑 能越ケーブルネット                | た 😑 能越ケーブルネット                     |
| F7rJu9-<br>Google Duo PJUJCA Play 2 hP |                              |                                   |
|                                        | ★ ○ ぷ<br>クイックアクセス 通話履歴 連絡先   | ★ ○ 本<br>クイックアクセス 通話履歴 連絡先        |
|                                        | <ul> <li>▲ ● ■</li> </ul>    | <ul> <li>▲ ● ■</li> </ul>         |
|                                        | F                            | 0                                 |
| 4. 「通話」をタップ                            | <b>り</b> .「プレフィックス」をタップ      | 0.「プレフィックス設定」をタップ                 |
| 16:39 🗷 🗘 🖉 🗋 13%                      | 16:39 🖪 🏟 🖉 🗇 🗋 13%          | 16:39 🖪 🏟 🧷 🖉                     |
|                                        | ← 通話設定                       | ← プレフィックス                         |
| 音とバイブレーション                             | 簡易留守録                        | プレフィックス番号編集<br>プレフィックス番号を編集します。   |
| ショック返信                                 | 着信拒否                         |                                   |
| 通話                                     | プレフィックフ                      | ノレノィックス設定<br>プレフィックス付与動作設定を変更します。 |
| ブロック中の電話番号                             | プレフィックスの番号と付与動作の設定を行いま<br>す。 |                                   |
| ボイスメール                                 | 20                           |                                   |
| 電話アプリについて                              |                              |                                   |

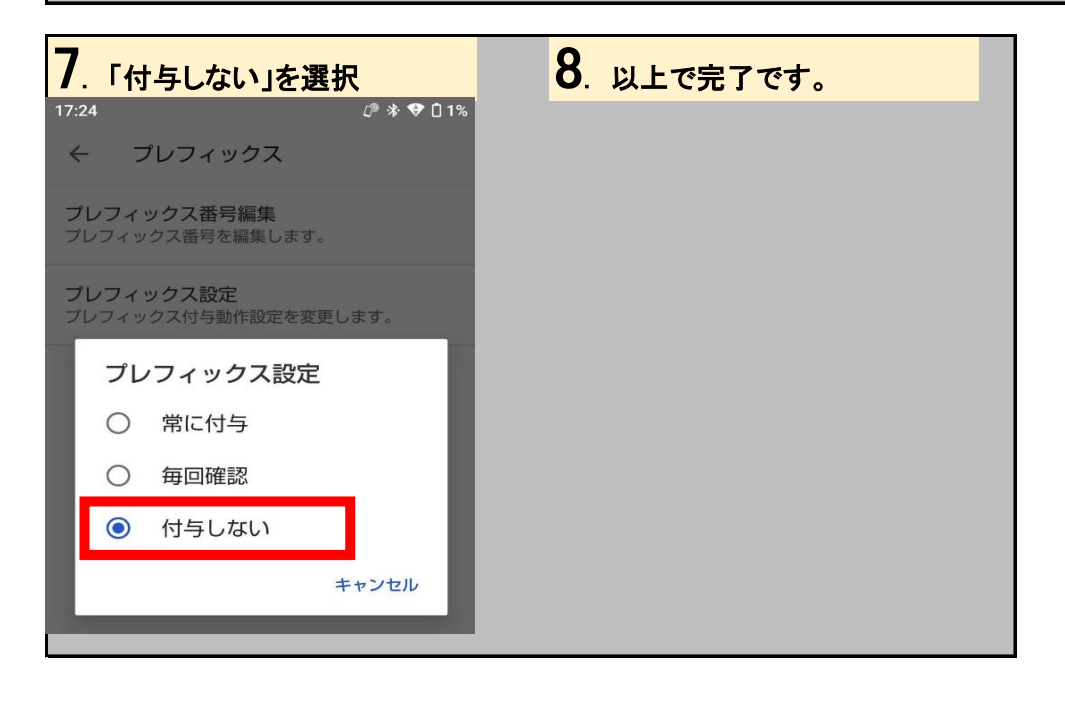